# ST-IIIGW WIFI Alarmna centrala Korisničko uputstvo

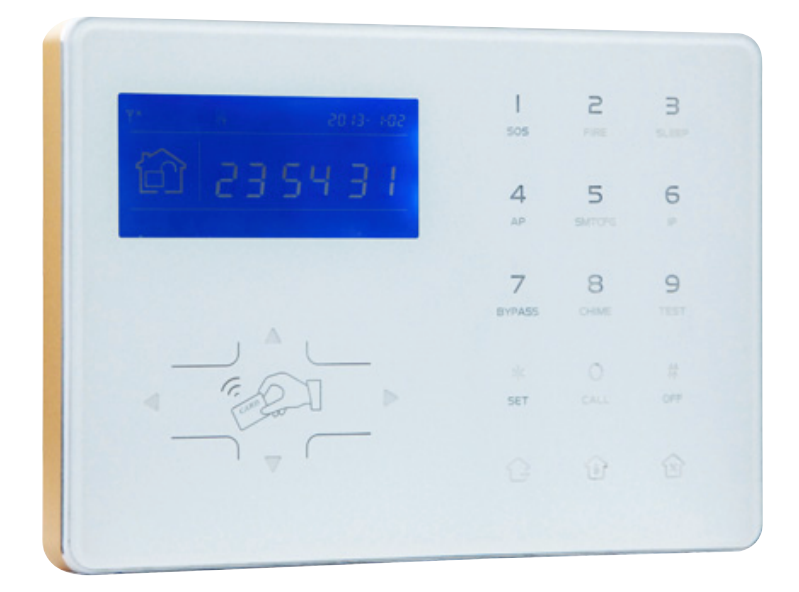

P/N:20161215A03

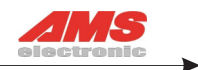

# Sadržaj

| Poglavlje 1 Instalacija i povezivanje · · · · · · · · · · · · · · · · 4       |
|-------------------------------------------------------------------------------|
| 1.1 Instalacija4                                                              |
| 1.2 Ubacivanje SIM kartice·····4                                              |
| 1.3 Instaliranje bežičnog senzora······5                                      |
| Poglavlje 2 Opis tastera I osnovne operacije ······5                          |
| 2.1 Opis tastera 5                                                            |
| 2.2 Osnovne operacije 6                                                       |
| 2.3 LCD ikone                                                                 |
| 2.4 Naoružavanje i razoružavanje sistema · · · · · · · · · · · · · · 8        |
| 2.5 Alarmne procedure 9                                                       |
| Poglavlje 3 Prijem telefonske dojave i GSM kontrola                           |
| 3.1 Kontrola alarma putem telefona · · · · · · · · · · · · · · · · · · ·      |
| 3.2 Prijem telefonske dojave · · · · · · · · · · · · · · · · · · ·            |
| 3.3 GSM kontrola alarma · · · · · · · · · · · · · · · · · · ·                 |
| 3.4 GSM prijem telefonske dojave                                              |
| 3.5 GSM kontrola putem SMS······11                                            |
| Poglavlje 4Podešavanje sistema12                                              |
| 4.1 Podešavanje šifre · · · · · · · · · · · · · · · · · · ·                   |
| 4.1.1 Podešavanje administratorske šifre · · · · · · · · · · · · · · · · · 13 |
| 4.1.2 Podešavanje korisničke šifre                                            |
| 4.2 Podešavanje CMS······13                                                   |
| 4.3 Podešavanje telefonskih brojeva14                                         |
| 4.4 Podešavanje opcija sistema · · · · · · · · · · · · · · · · · · ·          |
| 4.4.1 Podešavanje sistemskog vremena · · · · · · · · · · · · · · · · 15       |
| 4.4.2 Podešavanje ulaznog vremena · · · · · · · · · · · · · · · · · · ·       |
| 4.4.3 Podešavanje izlaznog vremena16                                          |
| 4.4.4 Podešavanje detekcije gubitka senzora                                   |
| 4.4.5 Podešavanje naoružaj/razoružaj tona · · · · · · · · · · · · · · 17      |
| 4.4.6 Podešavanje AC off kašnjenja                                            |
| 4.4.7 Podešavanje forsiranog naoružavanja                                     |
| 4.4.8 Podešavanje detekcije gubitka magnetnog kontakta ····· 18               |

# Korisničko uputstvo

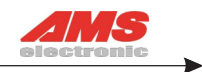

| 4.4.9 Podešavanje tipa sirene                                               | 18 |
|-----------------------------------------------------------------------------|----|
| 4.5 Bežični uređaji                                                         | 18 |
| 4.5.1 Kodiranje bežičnih uređaja                                            | 18 |
| 4.5.1.1 Kodiranje daljinskog upravljača · · · · · · · · · · · · · · · · · · | 19 |
| 4.5.1.2 Kodiranje bežičnog senzora                                          | 19 |
| 4.5.1.3 Kodiranje bežične sirene                                            | 20 |
| 4.5.2 Brisanje bežičnih uređaja                                             | 20 |
| 4.5.2.1 Brisanje daljinskog upravljača · · · · · · · · · · · · · · · · · ·  | 21 |
| 4.5.2.2 Brisanje bežičnog senzora                                           | 21 |
| 4.5.2.3 Brisanje bežične sirene                                             | 21 |
| 4.5.3 Kodiranje RFID priveska                                               | 21 |
| 4.5.4 Brisanje RFID priveska                                                | 22 |
| 4.6 Podešavanje zona ·····                                                  | 22 |
| 4.6.1 Podešavanje osobina zona · · · · · · · · · · · · · · · · · · ·        | 23 |
| 4.6.2 Set related zone                                                      | 23 |
| 4.7 Održavanje sistema · · · · · · · · · · · · · · · · · · ·                | 24 |
| 4.7.1 Podešavanje vremena naoružavanja/razoružavanja·····                   | 24 |
| 4.7.2 Snimanje glasovne poruke                                              | 25 |
| 4.7.3 Preslušavanje glasovne poruke                                         | 25 |
| 4.7.4 Brisanje događaja                                                     | 25 |
| 4.7.5 resetovanje uređaja                                                   | 25 |
| 4.8 Napredna podešavanja sistema                                            | 26 |
| Poglavlje 5 Podešavanje aplikacije                                          | 27 |
| 5.1 Instaliranje aplikacije                                                 | 27 |
| 5.2 Podešavanje WIFI ·····                                                  | 27 |
| 5.3 Logovanje aplikacije · · · · · · · · · · · · · · · · · · ·              | 28 |
| 5.3.1 Kreiranje lokalnog IP naloga                                          | 28 |
| 5.3.2 Drugi načini kreiranja naloga · · · · · · · · · · · · · · · · · · ·   | 29 |
| Poglavlje 6 Kreiranje Web IE interfejsa                                     | 31 |
| 6.1 Host status                                                             | 31 |
| 6.2 WIFI hotspot                                                            | 32 |
| 6.2.1 Dodavanje hotspot-a                                                   | 32 |
| 6.2.2 Brisanje WIFI hotspot-a                                               | 32 |
| 6.3 Logovanje u WEB IE·····                                                 | 32 |

# Korisničko uputstvo

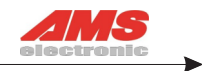

| 6.4 IP konfigurisanje 33                                                 |
|--------------------------------------------------------------------------|
| 6.4.1 Sajt mod IP konfiguracija · · · · · · · · · · · · · · · · · · ·    |
| 6.4.2 Hotspot mod IP konfiguracija · · · · · · · · · · · · · · · · · · · |
| 6.5 Podešavanje Host CMS······34                                         |
| 6.5.1 Podešavanje mrežne CMS platforme············34                     |
| 6.5.2 Podešavanje telefonom kontrolisane platforme ········34            |
| 6.5.3 Podešavanje tel. brojeva prijemnog centra ··········34             |
| 6.5.4 Podešavanje personalnih telefonskih brojeva ········35             |
| 6.5.5 Podešavanje email · · · · · · · · · · · · · · · · · · ·            |
| 6.5.6 Podešavanje GPRS APN · · · · · · · · · · · · · · · · · · ·         |
| Poglavlje 7 Tehničke specifikacije                                       |

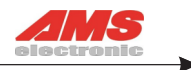

# Poglavlje 1 Instalacija

### 1.1 Instalacija

1. Fiksirati nosač na zid i okačiti panel na nosač. Koraci prilikom instaliranja:

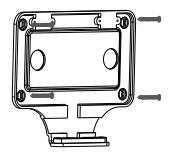

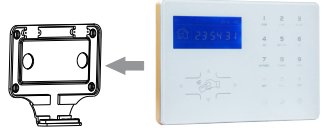

A.Šrafovima pričvrstiti nosač na zid.

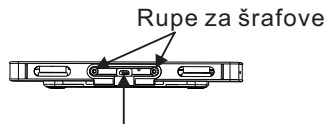

Priključak za napajanje

- 2. Veliki metalni predmeti ne mogu biti postavljeni oko panela, kako ne bi uticali na bežični signal.
- 3.Osigurajte da je panel postavljen u dometu svih bežičnih uređaja koji će biti ukodirani na sam panel.

# 1.2 Postavljanje i vađenje SIM kartice

Postavljanje: Ubaciti SIM karticu u slot koji se nalazi sa desne strane tastature alarmne centrale.

Ubacivanje SIM kartice u slot isključivo izvršiti dok je alarmna centrala ugašena.Magnetnu stranu kartice okrenuti ka prednjem panelu alarmne centrale (kao na slici).

Sledeće, kartica mora biti utisnuta u alarmnu centralu sve dok se automatski ne zaključa.

Nakon što je kartica ubačena uključiti panel.

Vađenje: Pritisnuti karticu ka unutra kako bi se odbravila, nakon toga kartica će automatski izaći iz slota.Konačno, izvući karticu iz slota.

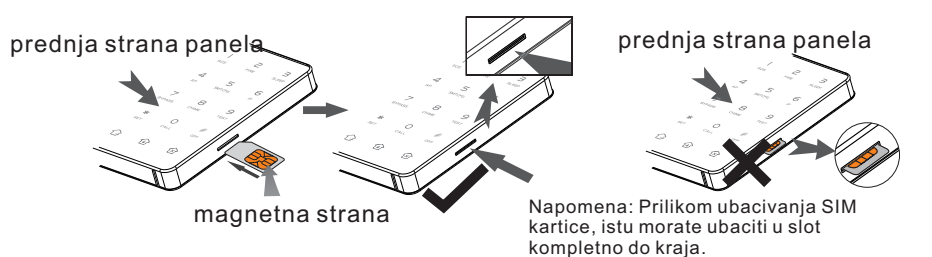

B.Položiti panel na nosač.

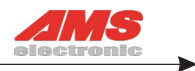

### 1.3 Montaža bežičnog senzora

2.3.1 Kao što stoji u uputstvu senzora, isti se montira na maksimalnoj udaljenosti 150m od alarmne centrale.

2.3.2 Ukoliko je udaljenost senzora veća od 150m ili postoje prepreke između senora i centrale,potrebno je koristiti bežični ripiter kojim se povećava domet senzora.

# Poglavlje 2 Opis tastera i osnovne operacije

# 2.1 Opis tastera

| I      | 2                                                | З                                    |                                                                                                    |
|--------|--------------------------------------------------|--------------------------------------|----------------------------------------------------------------------------------------------------|
| 505    | FIRE                                             | SLEEP                                |                                                                                                    |
| 4      | 5                                                | 6                                    |                                                                                                    |
| AP     | SMTCFG                                           | IP                                   |                                                                                                    |
| 7      | 8                                                | 9                                    |                                                                                                    |
| BYPASS | CHIME                                            | TEST                                 |                                                                                                    |
| *      | 0                                                | #                                    |                                                                                                    |
| SET    | CALL                                             | OFF                                  |                                                                                                    |
| $\sim$ | ~                                                | ~                                    |                                                                                                    |
| L.     | Ű                                                | ĽĽ                                   |                                                                                                    |
|        |                                                  |                                      |                                                                                                    |
|        | <br>505<br>4<br>АР<br>ВУРАЗЗ<br>ВУРАЗЗ<br>ВУРАЗЗ | I2SosFIRE45AP578BYPASSCHIME*OSETCALL | I<br>SOS2<br>FIRE3<br>SLEEP4<br>AP5<br>SMTCFG6<br>IP7<br>BYPASS8<br>CHIME9<br>TEST*<br>SET0<br>CALL#<br>OFF:<br>CALL:<br>CALL:<br>CALL |

LEVO Smanjenje zvuka DESNO Pojačanje zvuka DOLE/GORE Pregled događaja

#### Korisničko uputstvo

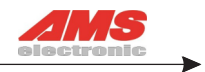

- 1 : Pritisnuti 3 sekunde za SOS.
- 2 : Pritisnuti 3 sekunde za aktiviranje protivpožarnog alarma.
- 3 : Pritisnuti 3 sekunde za ulazak/izlazak sleep moda.
- 4 : Pritisnuti 3 sekunde za ulazak/izlazak hotspot moda koristi se za konfigurisanje centrale putem PC ili mobilnog telefona.
- 5 : Pritisnuti 3 sekunde za ulazak u WIFI smart mod za dodavanje WIFI mreže alarmnoj centrali;
- 6 : Pritisnuti 3 sekunde za proveru IP adrese u smart WIFI modu.
- 7 : Pritisnuti 3 sekunde za aktiviranje baypass zone.
- Pritisnuti 3 sekunde za aktiviranje/deaktiviranje funkcije otvaranja vrata.
- 9 : Pritisnuti 3 sekunde za testiranje sistema.
- \* : Pritisnuti 3 sekunde za ulazak u programiranje.
- 0 : Pritisnuti 3 sekunde za aktiviranje poziva.
- # : Taster za isključenje sistema.

#### 2.2 Osnovne operacije

Putem tastature moguće je konfigurisati skoro sve funkcije sistema, osim povezivanja uređaja na Wifi koje se izvodi putem mobilnog telefona. Za ulazak u programiranje dugo pritisnuti [\*],zatim ukucati sistemsku šifru [012345] a nakon toga pratiti glasovno navođenje sistema.Fabrička sistemska šifra je 012345. Uređaj podržava 16 korisničkih šifara. Prva korisnička šifra je fabrički podešena na 1234 l moguće je menjati, dok ostalih 15 šifara korisnik sam definiše.

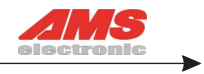

Razoružavanje: Korisnička šifra[1234]+DISARM Kućno naoružavanje: Home arm taster Naoružavanje: Arm taster Lista događaja: inquiry taster

Ulazak u programski mod: taster \* pritisnuti u trajanju 3 sekunde + sistemska šifra [012345] + taster #

Ulazak u korisnička podešavanja: taster \star pritisnuti u trajanju 3 sekunde + prva korisnička šifra(1234)+ taster 🗍

# 2.3 LCD ikone

| Ikona       | Značenje               | Ikona         | Značenje             |
|-------------|------------------------|---------------|----------------------|
| <b>Y</b> ul | GSM signal             | ₽?            | GSM uključen         |
| (((•        | Wifi signal            |               | Kućno naoružavanje   |
| ¢           | Prazna bat. u senzoru  |               | Razoružavanje        |
|             | Prazna bat. u centrali | Í             | Naoružavanje         |
| ×           | Alarm                  | CMS           | CMS                  |
| *           | Podešavanja            | ŝ             | Daljinski upravljač  |
| Ţ           | Bypass                 |               | SOS                  |
| 0           | Poruka                 |               | Magnetni senzor      |
| <b>İ</b>    | Kontrola putem tel.    | Α             | Senzor               |
| 敛           | Požarni alarm          | ±<br>↓        | Poplava              |
|             | Gasni alarm            | - <u>(</u> ), | Kontrola osvetljenja |

CMS blinka kada nije uspostavljena veza sa monitoring centrom a svetli konstantno kada je veza uspešno uspostavljena.

**A-05** Alarm u zoni 5

F-05e Problem u zoni 5

F-05<sup>CD</sup> Zona 5 prazna baterija

P-05 Zona 5 baypass

Pažnja:

Broj zone koja je pod alarmnim stanjem biće prikazan na displeju sve dok korisnik dva puta ne razoruža alarm.

Kada unosite brojeve, u gornjem desnom uglu displeja biće prikazan broj unetih cifara, kao što je prikazano na slici:

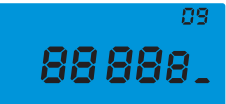

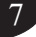

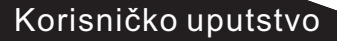

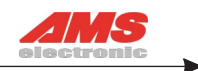

# 2.4 Naoružavanje i razoružavanje sistema

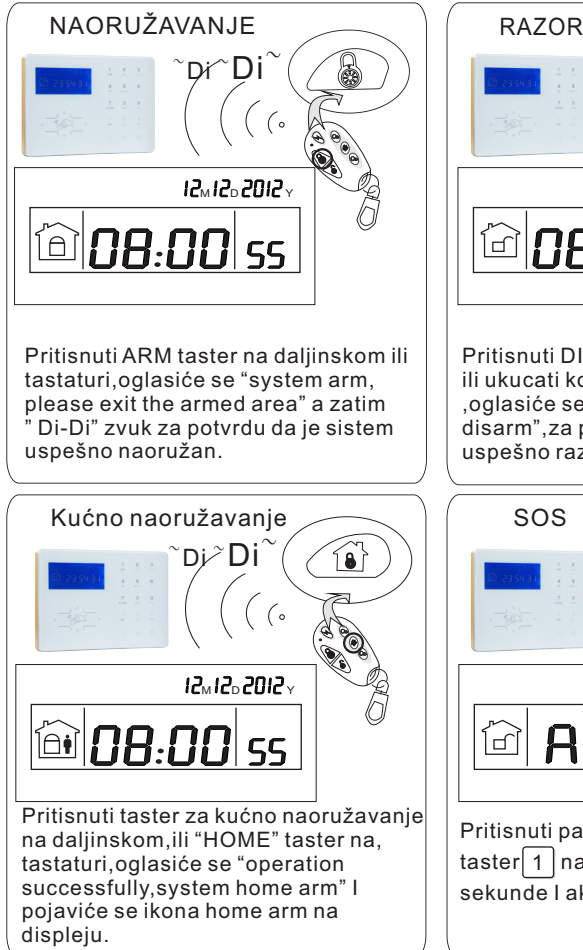

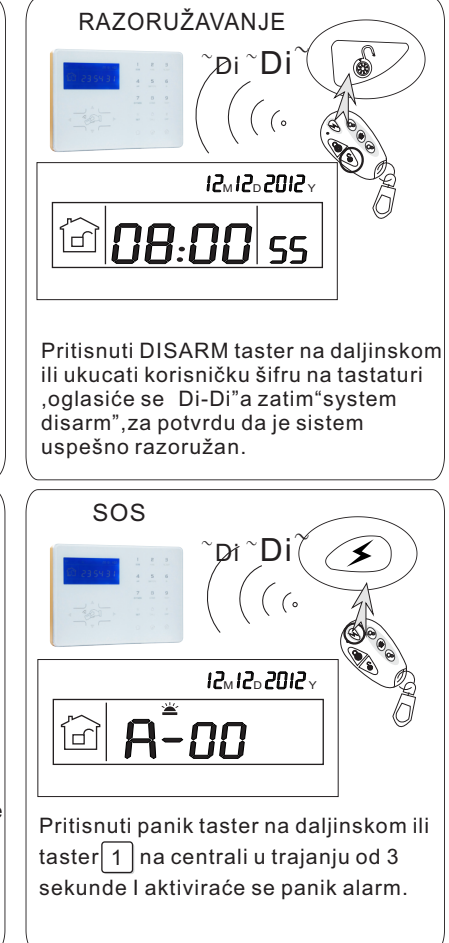

Različiti načini naoružavanja/razoružavanja imau I različite kodove: 65-72 : Alarmna centrala podržava do 8 daljinskih upravljača.Ukoliko se koriste daljinski upravljači,dobićete kodove 65-72.

01-16: Ukoliko se koriste korisničke šifre, kodovi su 01-16.

Alarmna centrala podržava do 16 korisničkih šifara.

80-83:Ukoliko se koristi telefon za naoružavanje/razoružavanje,kodovi su 80-83. 90:Kada korisnik naoružava/razoružava alarmnu centralu putem CMS platforme .kod je 90.

96:Odloženo naoružavanje/razoružavanje,kod je 96.

40-55: Ukoliko se koristi RFID tag za naoružavanje/razoružavanje, kodovi su 40-55.

- 97:Ukoliko se koristi web IP adresa za programiranje,kod je 97.
- 99:Nepoznata kontrola za naoružavanje/razoružavanje 99.

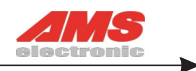

# 2.5 Alarmne procedure

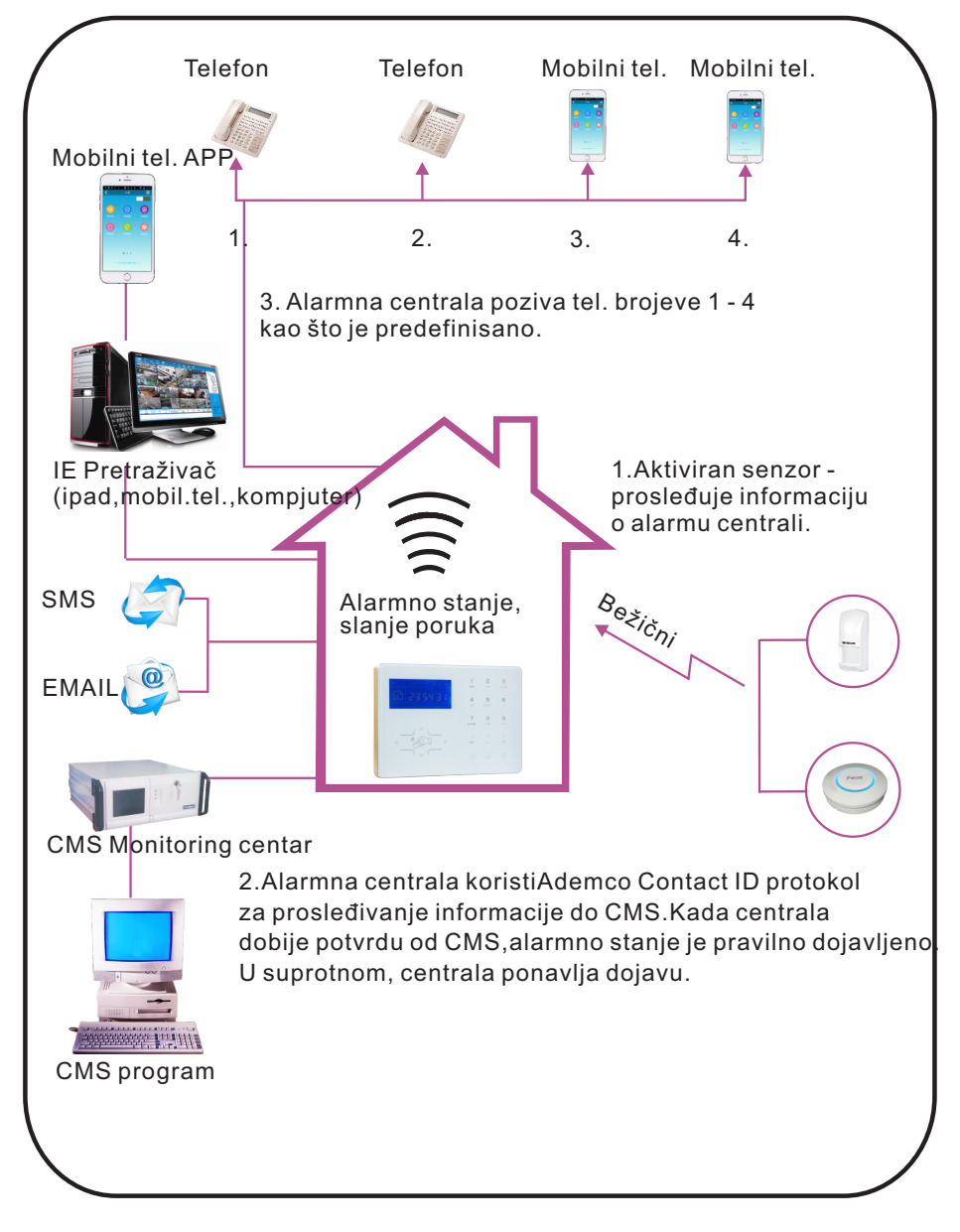

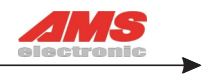

# Poglavlje 3 Prijem glasovne dojave i GSM kontrola

### 3. 1 Kontrola alarmne centrale putem telefona

Korisnik može uputiti poziv alarmnoj centrali na GSM brojkoji je u centrali I na taj načun ostvariti direktnu komunikaciju sa centralom. Nakon toga potrebno je uneti 4-cifrenu šifru a zatim upravljati alarmnom centralom.

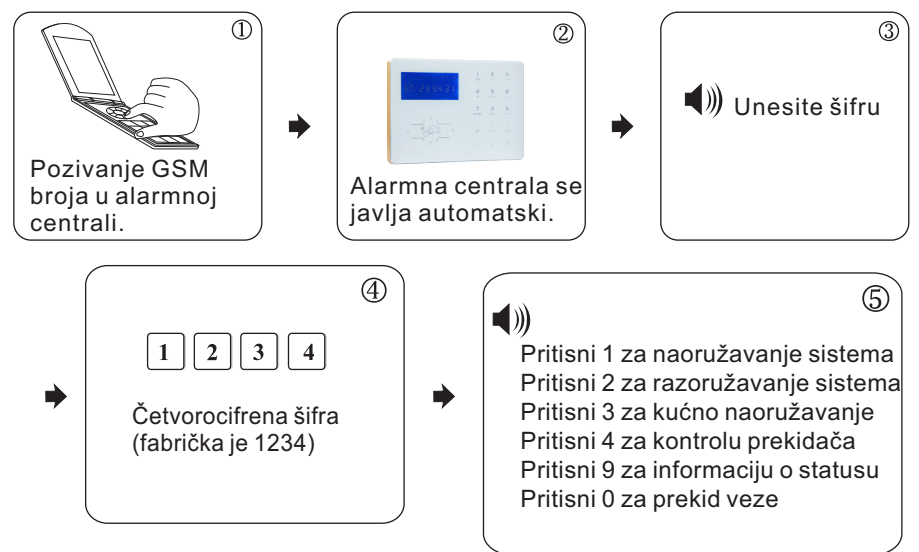

# 3.2 Prijem telefonske dojave i kontrola telefonom

U alarmnom stanju, centrala poziva predefinisane tel. brojeve,kada se korisnik javi na poziv,čuće glasovnu poruku i ukoliko ne pritisne taster 1 za isključenje alarma ili taster 4 za razoružavanje,moći će da upravlja centralom a nakon prekida veze centrala poziva ostale predefinisane brojeve.

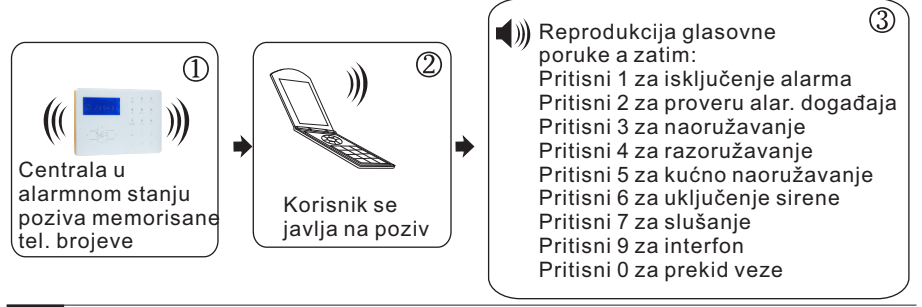

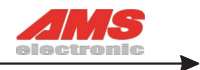

#### 3.3 GSM operacije

Kada se oglasi alarm,GSM poziva memorisane brojeve,kada se korisnik javi, ukucava 4-cifrenu šifru,i čuće glasovno navođenje: Pritisni 1 za naoružavanje, Pritisni 2 za razoružavanje,Pritisni 3 za kućno naoružavanje, Pritisni 4 za proveru statusa, Pritisni 5 za kontrolu prekidača,Pritisni 9 za interfon,Pritisni 0 za prekid veze.

### 3.4 Prijem GSM alarma

Kada se oglasi alarm,centrala prvo šalje SMS,zatim poziva memorisane brojeve,kada se korisnik javi,centrala reprodukuje glasovnu poruku a zatim se aktivira glasovno navođenje: Pritisni 1 za isključenje alarma,Pritisni 2 za proveru alarmnog događaja,Pritisni 3 za naoružavanje,Pritisni 4 za razoružavanje ,Pritisni 5 za kućno naoružavanje,Pritisni 6 za aktiviranje sirene,Pritisni 7 za slušanje,Pritisni 9 za interfon,Pritisni 0 za prekid veze.

### 3.5 GSM kontrola putem SMS-a

| Operacija                       | Pošalji poruku           |
|---------------------------------|--------------------------|
| Naoružaj                        | #PWD1234#ARM             |
| Razoružaj                       | #PWD1234#DISARM          |
| Kućno naoružavanje              | #PWD1234#HOME            |
| Provera statusa                 | #PWD1234#CHECK           |
| Aktiviranje prekidača           | #PWD1234# SWITCH CLOSE01 |
| Deaktiviranje prekidača         | #PWD1234#SWITCH OPEN01   |
| (XX=01-16 redni broj prekidača) |                          |

Pažanja:

- 1.Fabrička korisnička šifra je 1234, kada je naoružavanje uspešno,dobićete SMS poruku"arm successful",ukoliko je komanda pogrešna,SMS poruka glasi "operation failure",ukoliko je šifra pogrešna ne dobija se SMS poruka.
- 2. Za aktiviranje/deaktiviranje prekidača, #PWD1234#SWITCH OPEN/CLOSE XX(01-16) XX redni broj prekidača 01-16,sa razmakom" OPEN/CLOSE" "XX".
- 3.Enter "#" poruke moraju biti na engleskom jeziku.

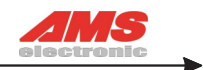

# Poglavlje 4 Podešavanje sistema

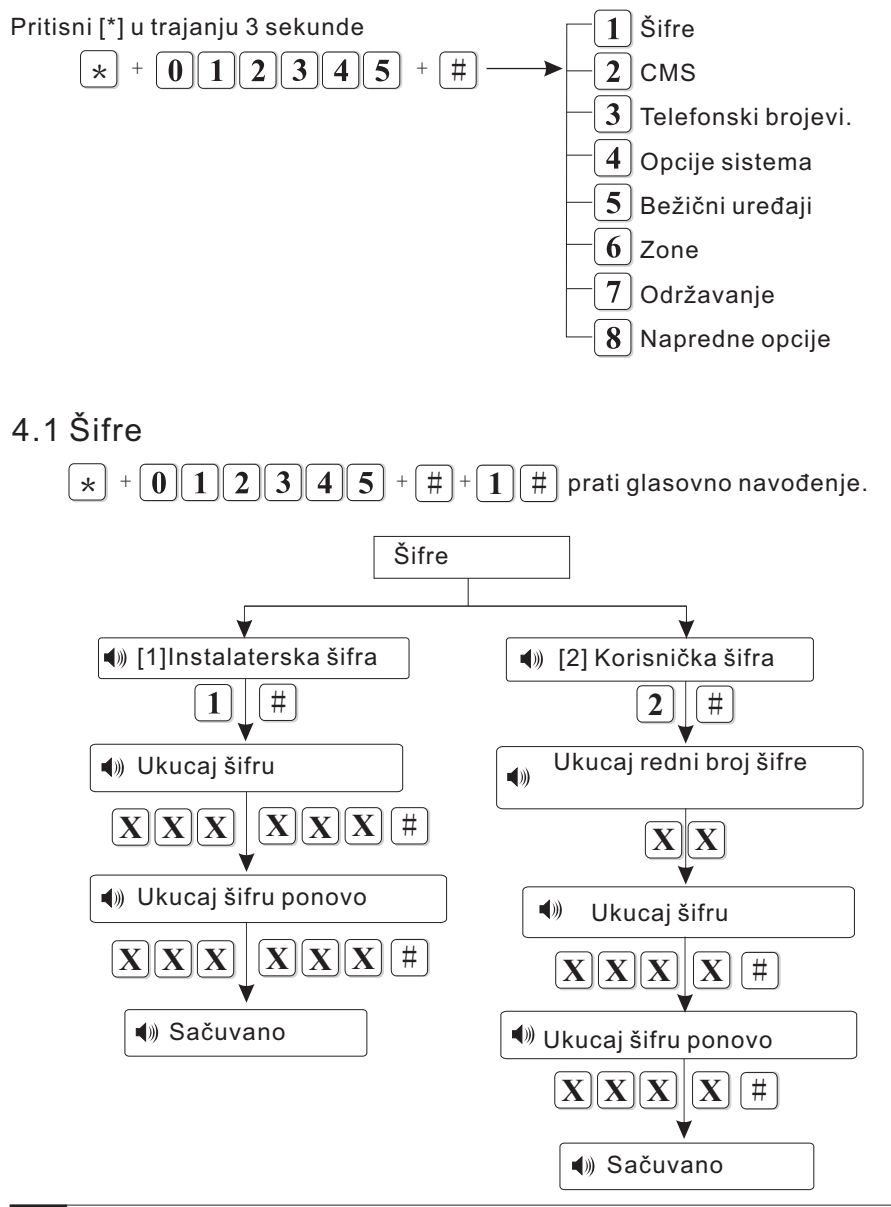

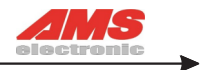

Pažnja:1. Podešavanje šifre uključuje instalatersku I korisničke šifre, korisničke šifre služe za aktiviranje/deaktiviranje alarma, dok instalaterska šifra služi za podešavanje sistema.

2.Instalaterska šifra ima 6 cifara a korisnička 4 cifre, moguće je postaviti 16 korisničkih šifara, s tim što je samo prvom šifrom moguće korisničko programiranje a sa ostalih 15 šifara nije.

4.1.1 Instalaterska šifra.Na primer: Postavi šifru 45678

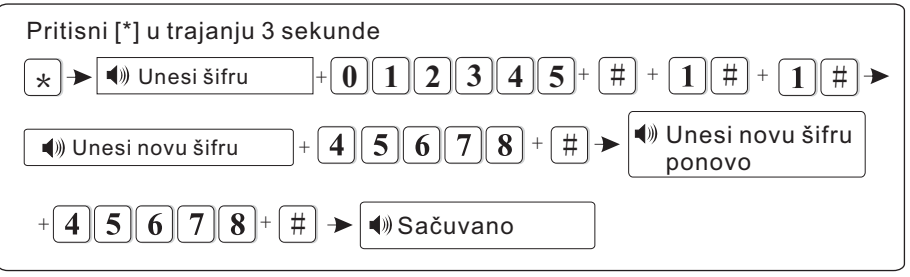

4.1.2 Korisnička šifra. Na primer: Postavi 16. šifru da bude 0001

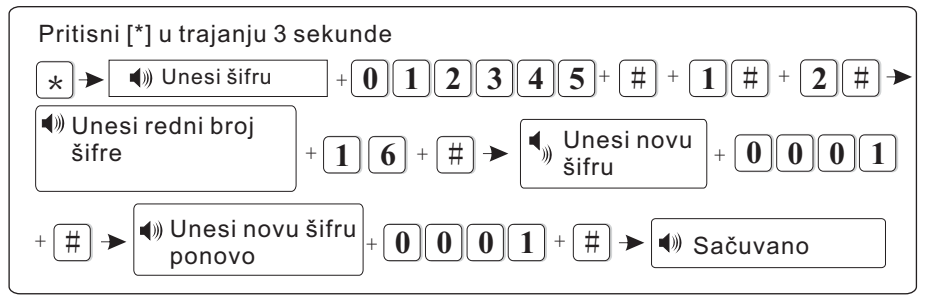

Pažnja:

- 1.Ukoliko je neka komanda pogrešno uneta, pritisni taster za povratak na mredhodni meni.
- 2.Fabrička instalaterska šifra je 012345 dok je fabrička korisnička šifra 1234.

# 4.2 CMS

Pritisni [\*] u trajanju 3 sekunde

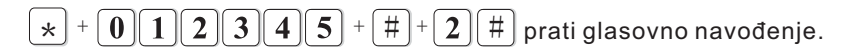

#### Korisničko uputstvo

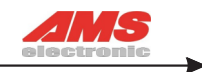

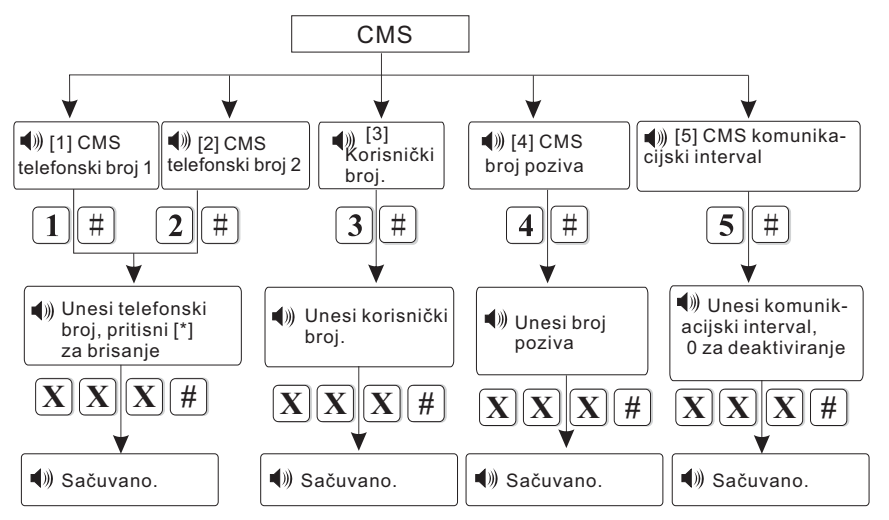

Pažnja: Korisnički broj je identifikacioni broj za CMS, CMS 112 CMS koriste isti korisnički broj, broj poziva može biti 1-15, komunikacijski interval može biti od 0-999 sati, fabrički je podešen na 24 časa.

### 4.3 Telefonski brojevi

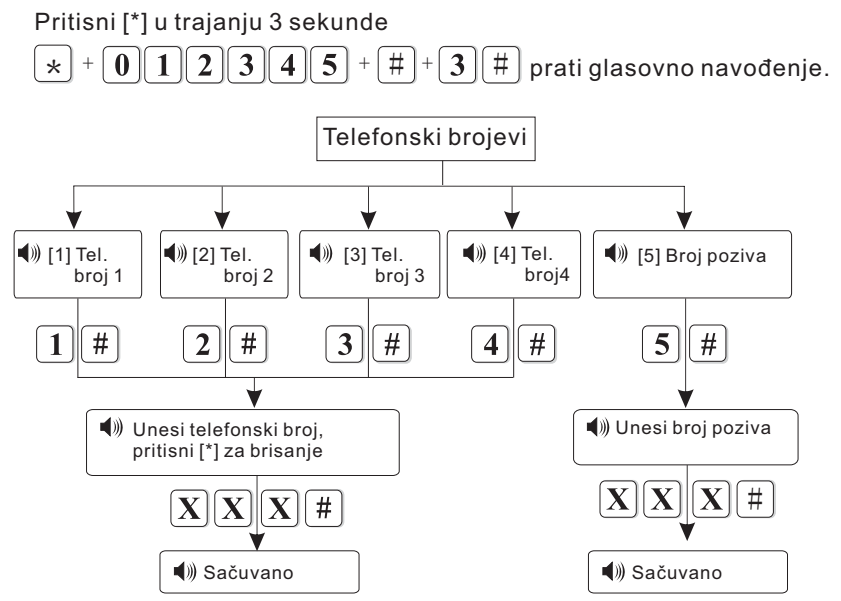

### Korisničko uputstvo

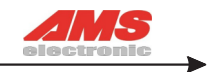

Pažnja: Broj poziva može biti od 0 - 7. Max. broj cifara telefonskog broja je 17 Na primer: Uneti 3. telefonski broj kao 12345678

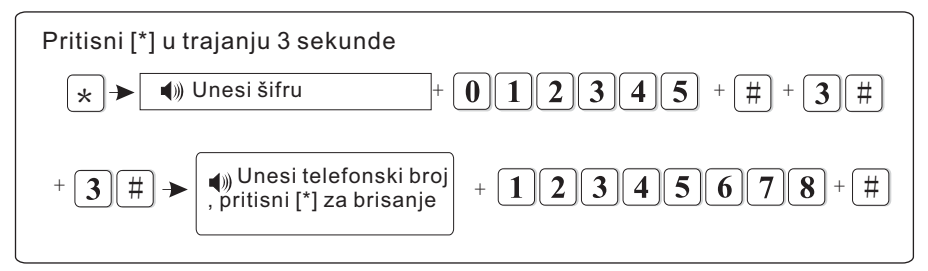

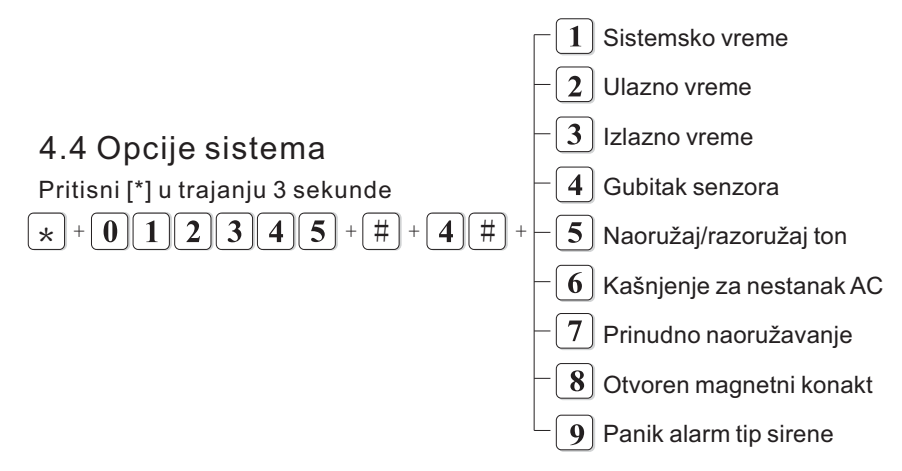

#### 4.4.1 Sistemsko vreme

Na primer: Podesi sistemsko vreme na 22:59:36 22/12/2012

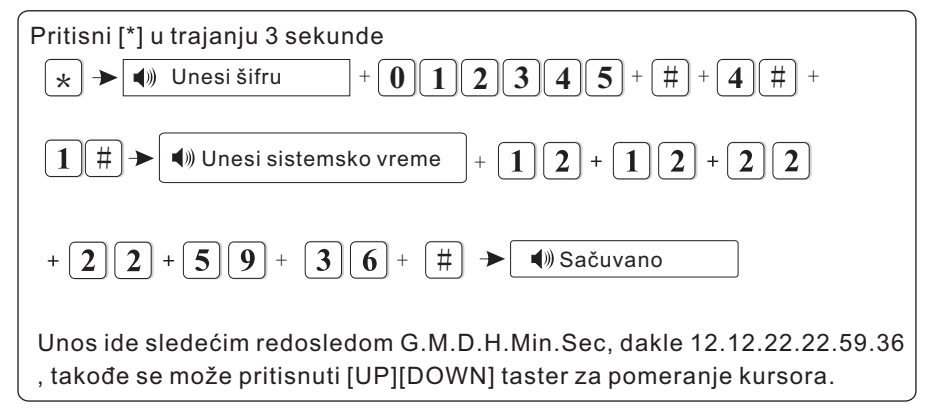

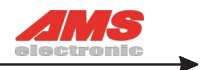

#### 4.4.2 Ulazno vreme

Kada se aktivira ulazni senzor, centrala odbrojava ulazno vreme (fabrički 30s) Na primer: Podesi ulazno vreme na 20 sekundi.

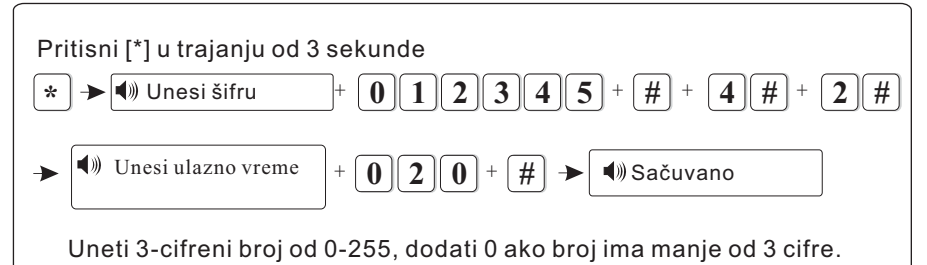

Pažnja: Ulazno vreme se odnosi samo na zone sa kašnjenjem, ostali tipovi zona nisu obuhvaćeni ulaznim kašnjenjem.

#### 4.4.3 Izlazno vreme

Nakon naoružavanja sistema, kreće odbrojavanje izlaznog vremena( fabrički 30 sekundi).Na primer: Podesi izlazno vreme na 20 sekundi.

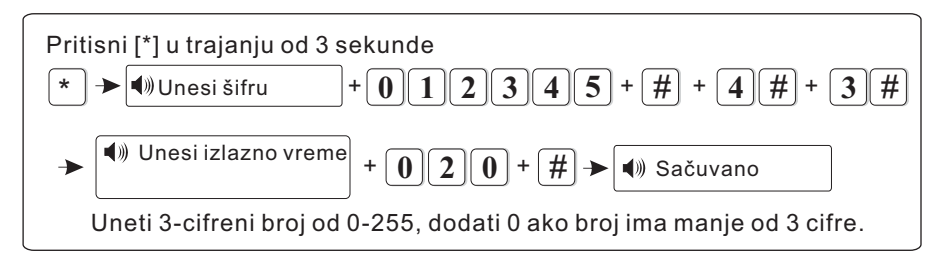

#### 4.4.4 Gubitak senzora

Alarmna centrala prati status senzora l ukoliko u određenom vremenskom intervalu ne dobije informaciju od senzora, centrala detektuje gubitak senzora. Interval nije manji od 6 sati ( fabrički je 0, isključena funkcija)

Na primer: Podesi interval skeniranja senzora na 8 sati

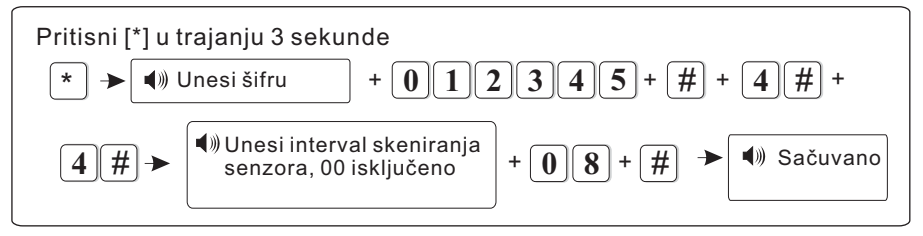

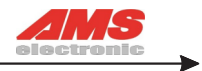

#### 4.4.5 Naoružaj / razoružaj ton

Naoružavanje / razoružavanje alarma putem daljinskog upravljača, može biti propraćeno zvukom sirene ukoliko je ta opcija uključena( fabrički je isključena) Na primer: Aktiviraj kratak ton sirene za naoružavanje / razoružavanje alarma putem daljinskog upravljača

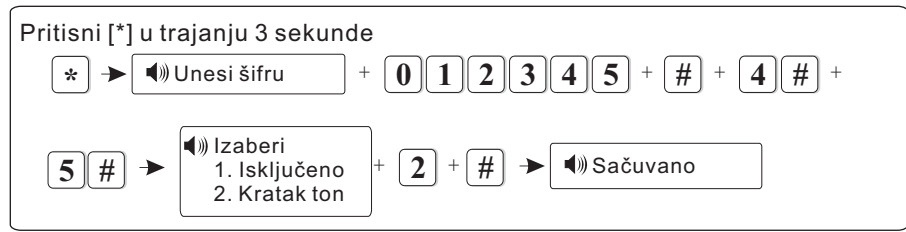

#### 4.4.6 Kašnjenje za nestanak AC

Kada dođe do nestanka AC napajanja, centrala odbrojava kašnjenje do slanja informacije CMS-u u rasponu od 0-99 minuta (fabrički je 30 minuta) Na primer: Podesi kašnjenje za nestanak AC na 10 minuta

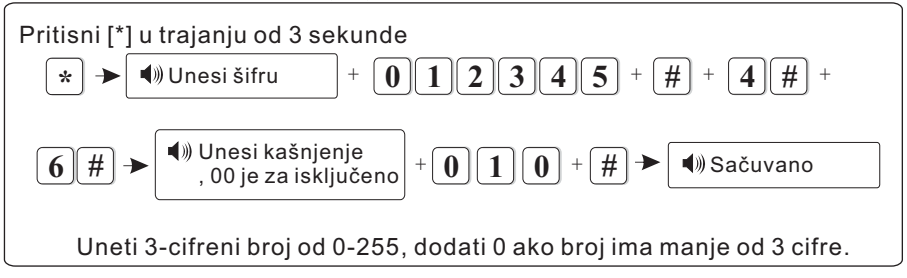

Pažnja: Ukoliko dođe do povratka AC napajanja tokom trajanja kašnjenja, centrala neće proslediti raport CMS-u.

#### 4.4.7 Prinudno naoružavanje

Kada je dozvoljeno prinudno naoružavanje, I kada je neka od zona u problemu, ova opcija dozvoljava naoružavanje sistema uz slanje raporta CMS-u o problematičnoj zoni. Ukoliko je ova opcija isključena naoružavanje nije moguće. (fabrički isključeno). Na primer: Aktiviraj prinudno naoružavanje.

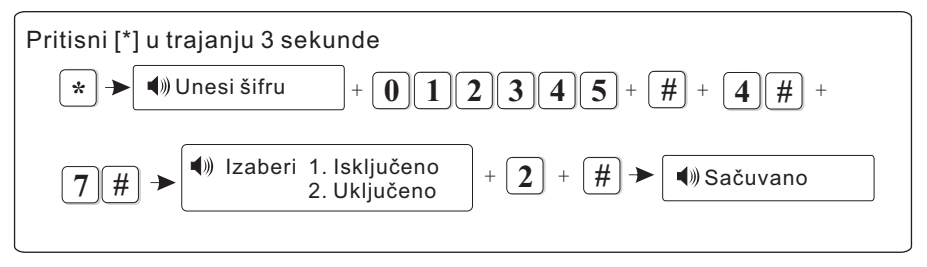

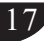

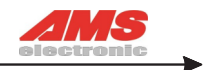

4.4.8 Otvoren magnetni konakt: Proveriti da li centrala na LCD displeju prijavljuje problem sa magnetnim konaktom kada je isti otvoren. Ova opcija može biti isključena. (Fabički isključena)

Na primer: Úključi / isključi proveru magnetnog konakta

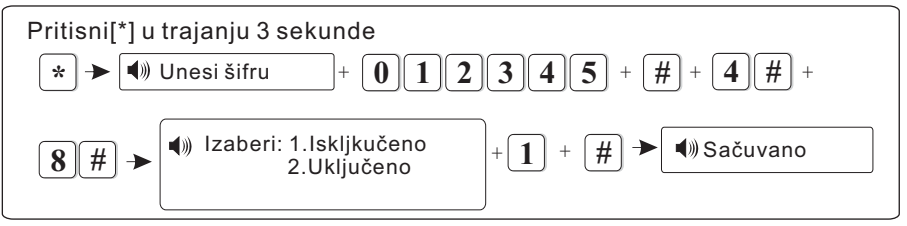

4.4.9 Podesi tip sirene za panik alarm(Fabrički mutirano) Na primer: Podesi tip sirene za panik alarm na pedal point

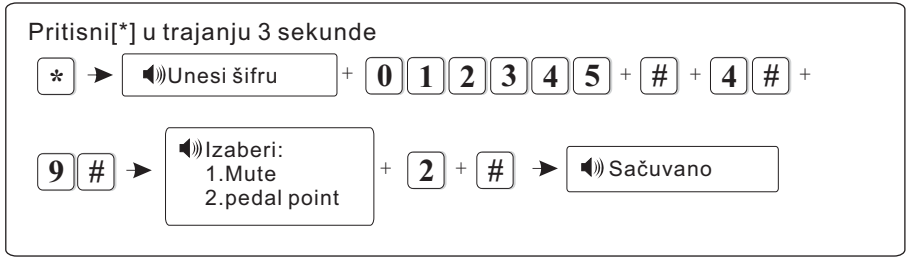

# 4.5 Usnimavanje / brisanje bežičnih uređaja

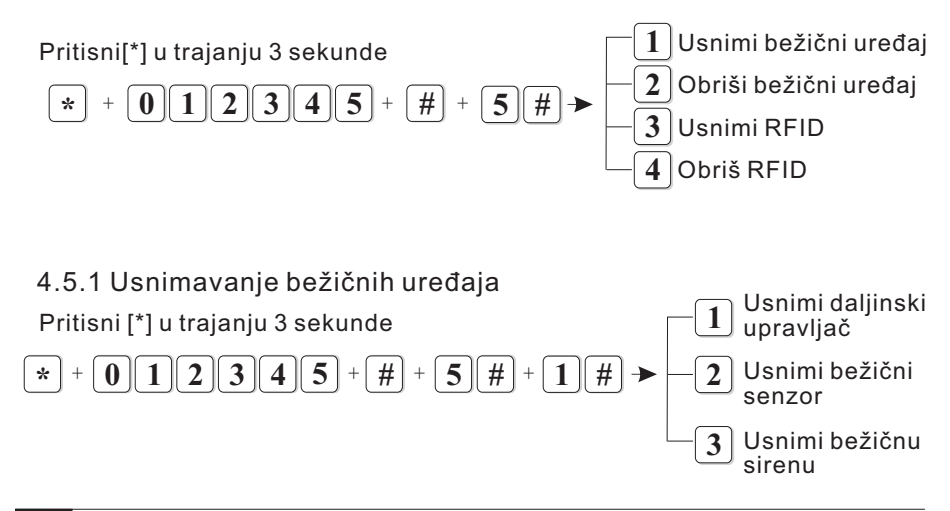

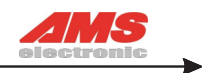

4.5.1.1 Usnimi daljinski upravljač

1. Unošenjem koda sa daljinskog upravljača:

Na primer: Usnimi daljinski upravljač sa kodom 112113114

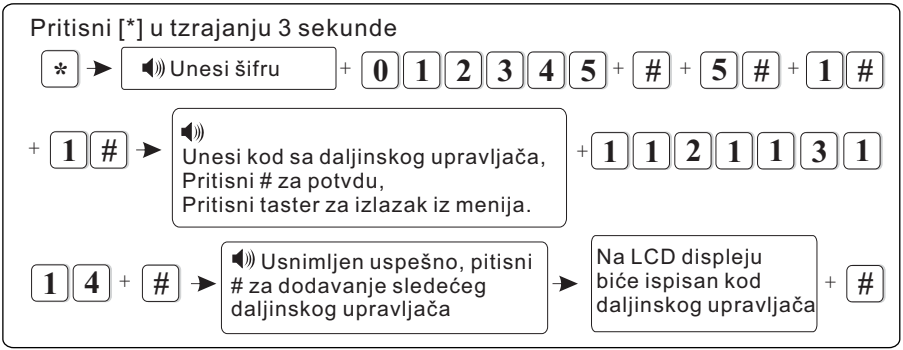

#### 2. Pritiskom tastera na upravljaču

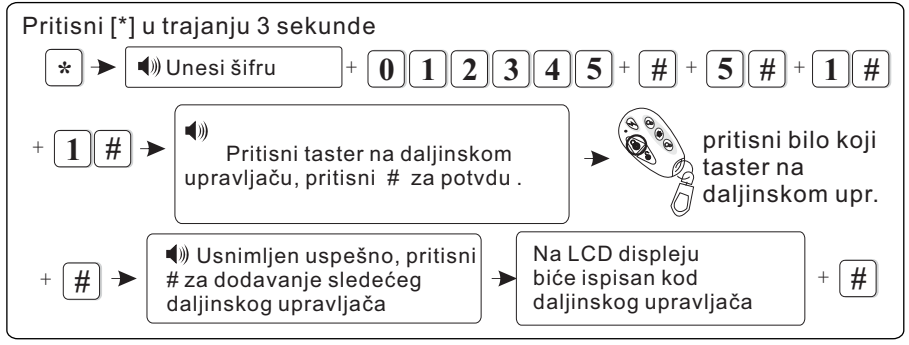

4.5.1.2 Usnimavanje bežičnog senzora

1. Unošenjem koda sa bežičnog senzora:

Na primer: Usnimi bežični senzor sa kodom 011022033

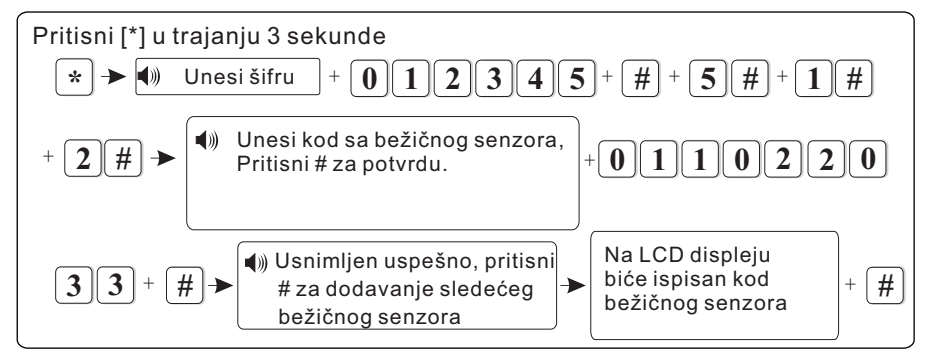

![](_page_19_Picture_12.jpeg)

![](_page_20_Picture_1.jpeg)

#### 2. Usnimavanje aktiviranjem senzora

![](_page_20_Figure_3.jpeg)

#### 4.5.1.3 Usnimavanje bežične sirene Na primer : dodaj bežičnu sirenu broj 2

![](_page_20_Figure_5.jpeg)

#### Pažnja:

Alarmna centrala ispisuje na LCD displeju zona 41 kada je aktiviran tamper sirene. Centrala podržava dve dvosmerne sirene. Nema ograničenja za jednosmerne.

#### 4.5.2 Brisanje bežičnih uređaja

![](_page_20_Figure_9.jpeg)

![](_page_21_Picture_1.jpeg)

#### 4.5.2.1 Brisanje daljinskog upravljača

Na primer : Obrisati 5. daljinski upravljač

![](_page_21_Figure_4.jpeg)

# 4.5.2.2 Brisanje bežičnog senzora

Na primer : Obrisati 3. bežični senzor

![](_page_21_Figure_7.jpeg)

#### 4.5.2.3 Brisanje bežične sirene

![](_page_21_Figure_9.jpeg)

![](_page_21_Figure_10.jpeg)

![](_page_22_Picture_1.jpeg)

Na primer , usnimi RFID I dodeli 1. korisniku, I podesi da šalje poruku kada se sistem razoruža

![](_page_22_Figure_3.jpeg)

Pažnja: Centrala podržava max. 16 RFID tagova.

# 4.5.4 Brisanje RFID

Na primer: Obriši 1. RFID tag

![](_page_22_Figure_7.jpeg)

# 4.6 Podešavanje zona

![](_page_22_Figure_9.jpeg)

![](_page_23_Picture_1.jpeg)

#### 4.6.1 Podešavanje tipa zone

Tipovi zona:

0>lsključena 1>Ulazna zona 2>Perimetar zona 3>Trenutna zona

4>Panik zona 5>24-časovna zona 6>Požarna zona 7>Gasna zona

- 8>Zona detekcije vode
- 1. Kada je zona definisana sa 0 to znači da je ona isključena I aktiviranje takve zone neće prouzrokovati alarm.
- 2. Trenutna zona aktivira alarm momentalno l aktivna je samo u slučaju kad je sistem naoružan.
- 3.Ulazna I perimetar zonaaktiviraju alarm kada je sistem naoružan ili kućno naoružan.
- 4.Panik zona, 24-časovna zona I požarna zona aktiviraju alarm u bilo kom statusu sistema.

WIFI alarmna centrala podržava 64 bežične zone Na primer: Podesi 1. zonu kao gasnu a tip sirene glasno

![](_page_23_Figure_12.jpeg)

4.6.2 Grupisanje zona: zona1+zona2+vreme grupisanja Na primer, poveži zonu 5 l zonu 9 u grupu 4 a vreme grupisanja 120sek.

![](_page_23_Picture_14.jpeg)

![](_page_24_Picture_1.jpeg)

![](_page_24_Figure_2.jpeg)

PAŽNJA: moguće je definisati ukupno 8 grupa

# 4.7 Održavanje sistema

![](_page_24_Figure_5.jpeg)

#### 4.7.1 Odloženo naoružavanje / razoružavanje Na primer, podesi grupu 3 za rezoružavanje u 8:30 l naoružavanje u17:30

![](_page_24_Figure_7.jpeg)

PAŽNJA: moguće je podesiti max. 4 grupa za naoružavanje/razoružavanje

![](_page_25_Picture_1.jpeg)

#### 4.7.2 Snimanje glasovne poruke

![](_page_25_Figure_3.jpeg)

#### 4.7.3 Reprodukcija glasovne poruke

![](_page_25_Figure_5.jpeg)

#### 4.7.4 Brisanje liste događaja

![](_page_25_Figure_7.jpeg)

#### 4.7.5 Reset na fabričke postavke

![](_page_25_Figure_9.jpeg)

Pažnja: Ova operacija briše celokupna podešavanja!

![](_page_26_Picture_0.jpeg)

![](_page_26_Picture_1.jpeg)

### 4.8 Napredna podešavanja sistema

Ne postoji glasovno navođenje za napredna podešavanja, pogledaj tabelu.

| 01jezik SMS poruke<br>02jačina glasa<br>03yreme sirene                                                                                                    |                                   | 59Tamper<br>60Naoružaj<br>61Razoružaj                                                                                                    | 7<br>13<br>13                                      |
|----------------------------------------------------------------------------------------------------|-----------------------------------|----------------------------------------------------------------------------------------------------|----------------------------------------------------|
| 03vreme sirene<br>10Network CMS IP<br>11Network CMS Port<br>13Network CMS korisn<br>20Udaljeni Server IP<br>21Udaljeni Server Port<br>22Remote Server koris | ički ID/ šifra<br>nički ID/ šifra | 62Kućno naoružavanje<br>63Prazna baterija<br>64Izgubljeno AC napajanje<br>65Vraćeno AC napajanje<br>66Obrisan alarm<br>67Prazna baterija u senzoru<br>68Puna baterija u senzoru<br>69Izgubljen bežični senzor | 13<br>13<br>13<br>13<br>13<br>13<br>13<br>13<br>13 |
| 40CID CMS SPK 60                                                                                                    |                                   | 70Promenjene postavke                                                                                                    | 13                                                 |
| 41CID CMS MIC 04                                                                                                    |                                   | 71Naoružavanje neuspešno<br>72test komunikacije                                                                                                    | 13<br>13                                           |
| 50Kašnjenje                                                                                                    | 7                                 | 73Bajpas zone                                                                                                    | 13                                                 |
| 51Perimetar                                                                                                    | 7                                 | 74Napunjena baterija                                                                                                    | 13                                                 |
| 52Trenutna                                                                                                    | 7                                 | 75Neuspešna komunikacija                                                                                                    | 13                                                 |
| 53Panik                                                                                                    | 7                                 | 76Iskljucen bajpas zone                                                                                                    | 13                                                 |
| 5424-časovna                                                                                                    | 7                                 | 78Zona Loop greška                                                                                                    | 0                                                  |
| 55Požarna                                                                                                    | 7                                 | 79Zone Loop ispravna                                                                                                    | 0                                                  |
| 56Gasna                                                                                                    | 7                                 |                                                                                                    |                                                    |
| 57Detekcija vode                                                                                                    | 7                                 |                                                                                                    |                                                    |
| 58SOS                                                                                                    | 7                                 |                                                                                                    |                                                    |

1.Opcije:

01--SMS jezik (0. Kineski, 1 Engleski) 02--Jačina glasa (0-7)

2.Adrese 50-79 su događaji, broj iza je fabrička postavka

3.Opcije dojave:

| 0>lsključeno | 1>CMS        | 2>Telefon        | 3>CMS+Telefon     |
|--------------|--------------|------------------|-------------------|
| 4>SMS        | 5>CMS+SMS    | 6>Telefon+SMS    | 7>CMS+Telefon+SMS |
| 8>Email      | 9>CMS+Email  | 10>Telefon+Email |                   |
| 11>CMS+Tel   | efon+ Email  |                  |                   |
| 12>SMS+Em    | ail 13>CMS+S | MS+Email 14>Te   | lefon+SMS+Email   |

15>CMS+Telefon+SMS+Email

![](_page_27_Picture_1.jpeg)

# Poglavlje 5 Aplikacija za telefon

# 5.1 Instalacija Aplikacije

Skeniraj QR kod

![](_page_27_Picture_5.jpeg)

# 5.2 Podešavanje WIFI

Poveži centralu na WIFI putem aplikacije. Metod 1: prvo, poveži svoj telefon na WIFI Pritisni taster 5 na centrali, I prati korake.

![](_page_27_Figure_8.jpeg)

### Korisničko uputstvo

![](_page_28_Picture_1.jpeg)

2: Upotrebi taster 4 na centrali, kako bi otvorio WIFI hotspot, a zatim se putem telefona poveži na WIFI hotspot. Na kraju, podesi wifi u APP.

Pritisni taster 4 u trajanju 3 sekunde

4--unesi šifru---1234--WIFI Smartconfig ON

A.Telefon traži hotspot "WIFI\_PANEL"unesi šifru "wf012345"

B.Otvori APP, kreiraj novi account I sačuvaj.(Pogledaj

6.3 kako kreirati novi account)

C.Otvori interface(Slika 2), korisnik može vršiti sva podešavanja, npr. usnimiti senzore, podesiti tip zone. Kada je ovaj korak završen, klikni "Network<Wifi Settings"

D. Slika 3 ,unesi ime l šifru wifi-ja, klik save

E. Pojaviće se slika koja traži restart, klikni "Yes"

F.Nakon restarta, ikona WIFI pojaviće se u gornjem levom uglu LCD displeja. Operacija je uspela.

14:40 🗊 ⊘ 気 訓 (目 6 4 8 Center platform Network System setting 6 ..... Phone settings Wireless device Zone settings ((e)) A REIL RFID settings GPRS settings Alarm settings 0  $\mathcal{O}$ Timing arm Email settings Time settings 00 Manaq

)

Slika 2

![](_page_28_Picture_15.jpeg)

![](_page_28_Figure_16.jpeg)

### 5.3 Logovanje na APP

5.3.1 Kreiraj lokalni IP nalog A.Otvori APP<Account<Add, slika 4 B.Uđi u fabrička podešavanja Ime: (korisnik kreira) Korisničko ime: admin Šifra: 12345 IP adresa: 192.168.1.1

28

![](_page_29_Picture_1.jpeg)

#### C. Klikni save

Primedba: IP adresa se može modifikovati putem web IE(pogledaj

5.3.1 Set IP)

| 11:51 🖾 🥝      | 🗟 訓 🔳 70  | 11:54 🖬 🤶 🥥  |              | 🗟 हैं।। 🔳 70 | 11:50 ⊘      |              | 🤶 🏭 🔳 70 |
|----------------|-----------|--------------|--------------|--------------|--------------|--------------|----------|
|                |           | < Cre        | eate account | Save         | < Cr         | eate account | Save     |
|                |           | Name :       | Account      |              | Name :       | Wifi panel   |          |
|                |           | Username :   |              |              | Username :   | Admin        |          |
| 1 ST-IIIGW     | ~         | Password :   |              |              | Password :   |              |          |
| <b>•</b> ••••• |           | IP address : | 192.168.1.1  |              | IP address : | 192.168.1.1  |          |
| wifi >         | Account > |              |              |              |              |              |          |
| Login          |           |              |              |              |              |              |          |
|                |           |              |              |              |              |              |          |
| Slika 4        |           | SI           | ika 5        |              |              | Slika 6      |          |

5.3.2 Drugi način kreiranja naloga

Korisnik može kupiti CMS ID ili P2P ID od proizvođača a.Network CMS ID podešavanje Klik " Setting<Center Platform<Network Alarm" Ip adresa je određena od strane proizvođača, port je 7974, korisničko ime I šifru određuje korisnik (Slika 5) b.P2P ID podešavanje Klik " Setting<Center Platform<Network Relay Platform" IP: (daje proizvođač) Port: 18034(fabrička postavka) ID:987BF3978661(na primer) Šifra:012345 Nakon podešavanja, klikni kreiraj account.(Slika 6)

![](_page_30_Picture_1.jpeg)

Primedba:

1.IP adresa uređaja: DHCP funkcija je uključena fabrički. IP adresa je dinamička, ukoliko APP ne uspe da se poveže na mrežu sa lokalnim IP nalogom, proveri da li nije promenjena IP adresa. Ukoliko se koristi P2P ID nalog za logovanje na APP, aplikacija će raditi I u lan I van mreži.
2. Nakon konfigurisanja, restartujte alarmnu centralu kako bi podešavanja postala validna.

![](_page_31_Picture_1.jpeg)

# Poglavlje 6 Pristup putem računara

- Pritisni taster 6 u trajanju 3 sekunde, a nakon toga taster ▼ kako bi očitao 12 cifara IP adrese.
- 2. Unesi IP adresu u web IE, fabrički ID: admin, šifra: 12345.

#### 6.1 Host status

U exploreru, klikni "Host Status", na ovaj način korisnik može proveriti status centrale, verziju softvera,WIFI mod,MAC adresu,Napajanje, CMS platformu, GSM mrežu i WIFI mrežu. Klikni reboot,

uređaj će se restartovati.

| Host Status        | Display Host Status info                                                                 |
|--------------------|------------------------------------------------------------------------------------------|
| Device Info        |                                                                                          |
|                    |                                                                                          |
| Device Mode :      | ST6_WF                                                                                   |
| Hardware Version : | VO.3_20160622                                                                            |
| Software Version:  | VO.4_20160705_TCP                                                                        |
| Network Status     |                                                                                          |
| WIFI Mode:         | Station                                                                                  |
| MAC Address:       | 98:7B:F3:97:86:4F                                                                        |
| Host Status        |                                                                                          |
| System Power:      | Power supplied by AC                                                                     |
| CMS Platfrom:      | Not connected to CMS                                                                     |
| GSM Network:       | Gsm not ready                                                                            |
| WIFI Network:      | WIFI connect to AP                                                                       |
| System Reboots     |                                                                                          |
|                    | Surday Babaata                                                                           |
|                    | System KeDOOIS Some System parameters changed, to be in effect after the system reboots. |

![](_page_32_Picture_0.jpeg)

![](_page_32_Picture_1.jpeg)

#### 6.2 WIFI hotspot

Klikni WIFI hotspot kao što je dato na slici ispod.

7.2.1 Dodavanje hotspot-a: 7 naloga(max)

Svakom od 7 naloga može se dodati prioritet, postoji sedam nivoa 0~7, 0 je najviši prioritet. Kada prvi nalog nije u funkciji, centrala se automatski prebacuje na sledeći.

| WIFI Hotspot                                                                          |                                                        | Add Delete WIFI Hotspot |
|---------------------------------------------------------------------------------------|--------------------------------------------------------|-------------------------|
| Add WIFI Hotspot                                                                      |                                                        |                         |
| Hotstpot NameHotspot Name:<br>Security Type:<br>Hotspot Pasword:<br>Connect Priority: | Open OWEP OWPA1 OWPA2  Enter Value 0-7 (0=             | Higest Priority)        |
|                                                                                       | Add Hotspot Add New Hotspot, To be in effect after the | ie system reboots.      |
| Delete WIFI Hotspot                                                                   |                                                        |                         |
| 1. TP-LINK 3GW                                                                        | Security Type: WPA                                     | Prioity :0              |
| 2                                                                                     | Security Type: -                                       | Prioity :-              |
| 3                                                                                     | Security Type: -                                       | Prioity :-              |
| <b>4.</b> -                                                                           | Security Type: -                                       | Prioity :-              |
| 5                                                                                     | Security Type: -                                       | Prioity :-              |
| 6                                                                                     | Security Type: -                                       | Prioity :-              |
| □ 7                                                                                   | Security Type: -                                       | Prioity :-              |
|                                                                                       | Delete Hotspot Delete Hotspot, To be in effect after t | he system reboots.      |

6.2.2 Obriši WIFI hotspot: Selektuj WIFI koi je potrebno obrisati I klikni na "Delete Hotspot"

#### 6.3 Log konekcija u Web IE.

Klikni "Log Connection" za podešavanje korisničkog log-a.

| ogin connection                      | Set WEB Login and hotspot connection                                                                  |
|--------------------------------------|----------------------------------------------------------------------------------------------------|
| WEB login configuration              |                                                                                                    |
| WEB login username:<br>WEB Password: | admin WEB and Mobile Applocal login by this username. WEB and Mobile Applocal login by this password. |
|                                      | Setting Save To be in effect after the system reboots.                                                |
| Host WIFI Hotspot configur           | ation                                                                                                 |
| Hotstpot Name:                       | WIFI_PANEL Host AP mode hotspot name                                                                  |
| Security Type:                       | ○ Open ○ WEP ● WPA                                                                                    |
| Hotspot Password:                    | Password to connect to Host hotspot                                                                   |
|                                      | Setting Save To be in effect after the system reboots.                                                |

![](_page_33_Picture_1.jpeg)

### 6.5 Podesi Host CMS

Klikni [Host Setting] za ulazak u Host podešavanje. 7.5.1 Podesi mrežnu CMS platformu IP adresa servera je ponuđena od strane operatora. Port je 7974. Kontaktiraj operatora za korisničko ime I šifru. 7.5.2 Podesi platformu za mobilni telefon Server IP: Ponuđena od strane operatora Port: Fabrički je 18034 ID: Host definiše ID automatski. Na primer: 987BF3978661 Šifra: 012345 Klikni sačuvaj. 7.5.3 Podesi centar za prijem telefonske dojave

telefonski broj 2 sadrži do 17 karaktera I jedino on može biti podešen.

| Host Setting                  |              | Set Host CMS platform                     |
|-------------------------------|--------------|-------------------------------------------|
| Network CMS platform settings |              |                                           |
| Server IP Address:            |              | Platform Addres can be IP or Domain name. |
| Server Port:                  | 7974         |                                           |
| Server Account:               |              |                                           |
| Server Password:              |              |                                           |
|                               | Setting Save |                                           |
| Mobile APP Setting            |              |                                           |
| Server Address:               | 0.0.0.0      |                                           |
| Server Port:                  | 18034        |                                           |
| Login Account:                | 987BF397864F |                                           |
| Login Password:               | 012345       |                                           |
|                               | Setting Save |                                           |
| Phone CMS Setting             |              |                                           |
| Phone Number 1:               |              |                                           |
| Phone Number 2:               |              |                                           |
| User Account :                | 0000         |                                           |
| Dial Times:                   | 5            | Dial Tiems 1-15, default is 5 tims.       |
|                               | Setting Save |                                           |

![](_page_34_Picture_1.jpeg)

Korisnik može modifikovati korisničko ime ,šifru, hotspot and hotspot šifru tokom programiranja, klikni sačuvaj, programiranje ima efekta nakon restarta.

#### 6.4 IP konfiguracija

Klikni [IP configuration] za ulazak u IP konfigurisanje.

7.4.1 Site Mod IP konfiguracije: omogući DHCP za dodeljivanje IP adrese automatski. Za ručni unos isključi DHCP.

Primer: IP adresa:192.168.3.31 Subnet Mask:255.255.255.0 Default Gateway:192.168.3.1 DNS Server:192.168.3.30 Klikni [Setting Save].

| IP configuration              | IP of Configurating Host under WIFI Sites and Hotspot Mode                                            |  |
|-------------------------------|----------------------------------------------------------------------------------------------------|--|
| Site mode IP configuration    |                                                                                                    |  |
| DHCP Server:                  | O Disable  Enable After enable the DHCP Client the host IP Address will get from router automatically |  |
| IP address:                   | 192.168.3.31                                                                                          |  |
| Subnet Mask:                  | 255.255.255.0                                                                                         |  |
| Default Gateway:              | 192.168.3.1                                                                                           |  |
| DNS Server:                   | 192.168.3.30                                                                                          |  |
|                               | Setting Save To be in effect after the system reboots.                                                |  |
| Hotspot mode IP Configuration |                                                                                                    |  |
| IP Address:<br>DHCP Server    | 192.168.1.1                                                                                           |  |
| Start IP Address£°            | 192.168.1.2                                                                                           |  |
| End IP Address£°              | 192.168.1.254                                                                                         |  |
|                               | Setting Save To be in effect after the system reboots.                                                |  |

# 6.4.2 Hotspot mod IP konfiguracija

IP adresa: Wifi Adresa fabrički je 192.168.1.1 DHCP Server podešavanja Inicijalna IP adresa: 192.168.1.2 IP adresa terminala: 192.168.1.254 Klikni [ Setting Save]

![](_page_34_Picture_10.jpeg)

![](_page_35_Picture_1.jpeg)

#### 6.5.4 Podesi personalne telefonske brojeve

Kada se alarm aktivira centrala šalje telefonske dojave predefinisanim telefonskim brojevima (4 broja). Svaki može sadržati max. 17 karaktera,

a broj poziva je fabrički podešen na 5. Kada centrala pozove prvi telefonski broj l ne dobije odgovor, automatski prelazi na sledeći broj.

Ukoliko se ni jedan telefonski broj ne javi na poziv a max. broj poziva je dostignut, centrala prestaje sa pozivanjem.

6.5.5 Podesi mejl

Centrala ima mogućnost da pošalje mejl o alarmno stanju na unapred definisanu mejl adresu. Unesi ispravno SMTP server podatke.

Na primer: 163 mailbox server :smtp.163.com, port 25.

#### 6.5.6 Podesi GPRS APN

Access point APN je isti kao GPRS mobilnog telefona. Korisničko ime I šifra mogu se kreirati od strane korisnika.

| Follow me phone number Setting |                |                                     |  |
|--------------------------------|----------------|-------------------------------------|--|
| Phone Number 1:                |                |                                     |  |
| Phone Number 2:                |                |                                     |  |
| Phone Number 3:                |                |                                     |  |
| Phone Number 4:                |                |                                     |  |
| Dial Times:                    | 5              | Dial Tiems 1-15, default is 5 tims. |  |
|                                | Setting Save   |                                     |  |
| Email Setting                  |                |                                     |  |
|                                | SSL Encryption |                                     |  |
| SMTP Server:                   |                |                                     |  |
| SMTP Port:                     | 25             |                                     |  |
| Email Login Username:          |                |                                     |  |
| Email Login Password:          |                |                                     |  |
| Outbox Address:                |                |                                     |  |
| Inbox Address:                 |                |                                     |  |
|                                | Setting Save   |                                     |  |
| GPRS APN Setting               |                |                                     |  |
| Access Point (APN):            |                |                                     |  |
| User Name:                     |                |                                     |  |
| User Password:                 |                |                                     |  |
|                                | Setting Save   |                                     |  |

![](_page_35_Picture_12.jpeg)

![](_page_36_Picture_1.jpeg)

# Poglavlje 7 Tehničke karakteristike

#### 7.1 Podaci

- 1.Adapter za napajanje: 5.5V/2000mA
- 2.Ugrađena punjiva LI baterija:3.7V/1100mAh
- 3.Struja u mirovanju: <100mA
- 4.Struja u alarmnom stanju: <300mA
- 5.Frekvencija:433mhz/868mHz
- 6.Bežična distanca: 100-150M(na otvorenom prostou)
- 7.Dojava: putem mreže, putem GSM, putem GPRS
- 8.Komunikacioni protokol: Ademco Contact ID
- 9.DTMF devijacija:<1.5%
- 10. Vreme snimanja glasovne poruke: 12 sekundi

### 7.2 Fizičke performanse.

```
Radna temperatura: 0 -45 (32F-120F)
Temperatura skladištenja: -20 -60 (-4F-140F)
Relativna vlažnost: 85% at 30 (86F)
Boja: bela.
```